# **Guideline for Payments**

## Foundation Year Program

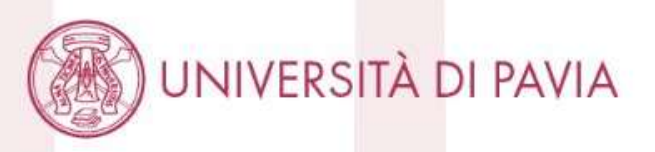

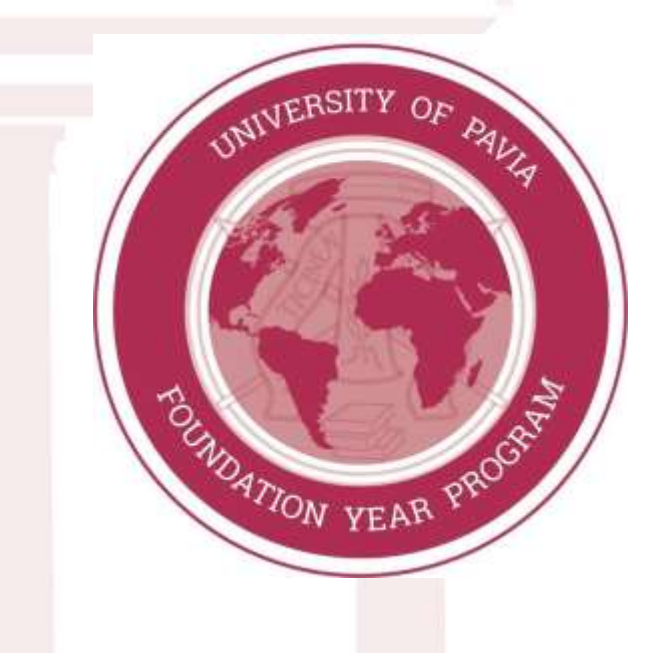

# NOTE:

Before starting, make sure you are using your laptop and a stable internet connection. The system might not allow you to proceed in case your session timed out. In this case, refresh the page or log out and log in again.

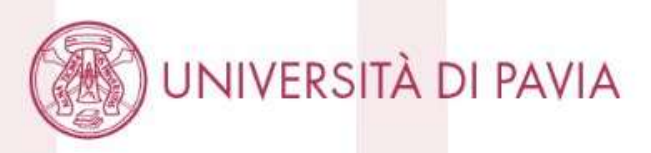

### Start from <u>here</u>

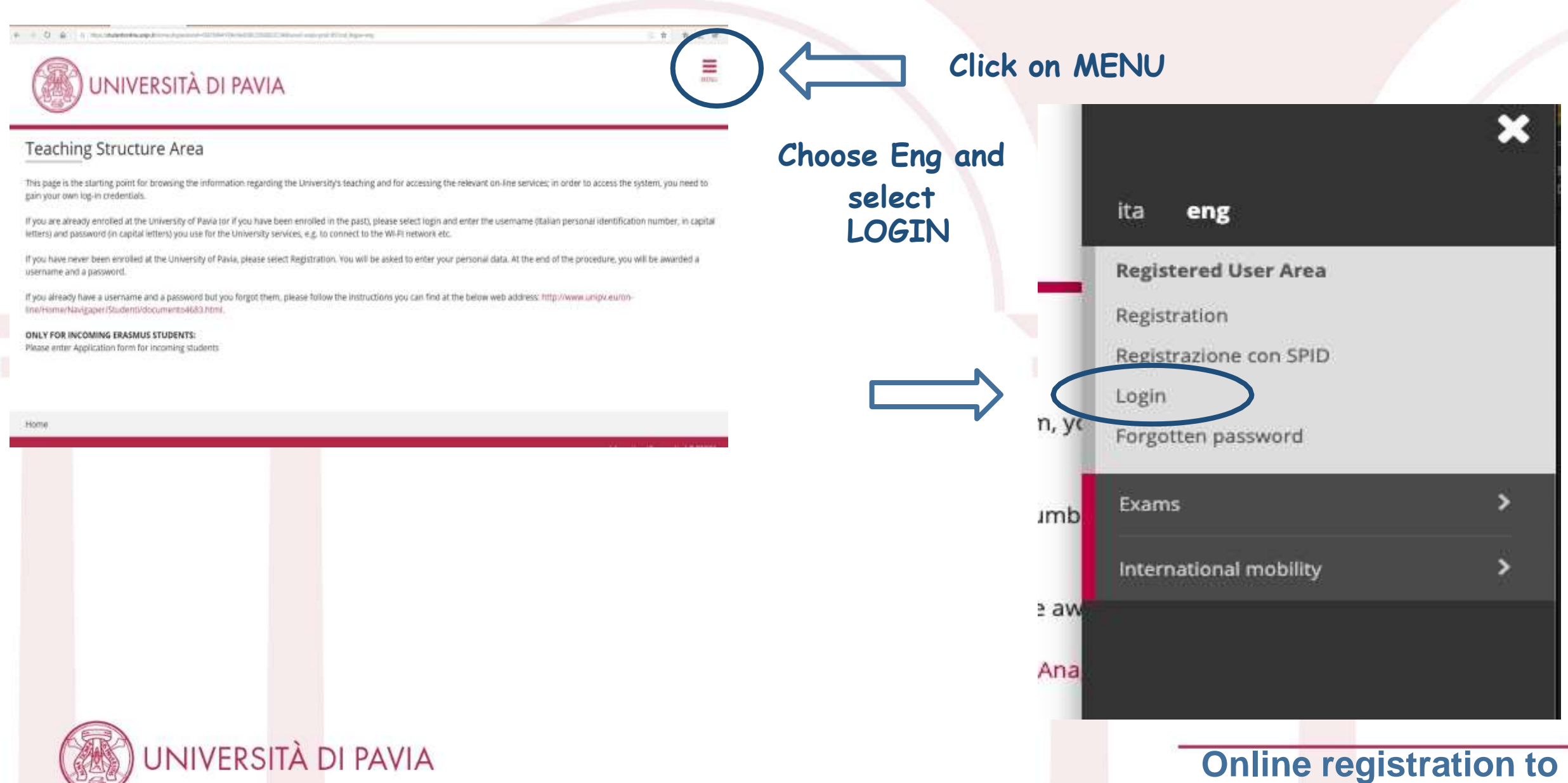

Unipv website <sup>4</sup>

## Esse3

Per accedere a questo servizio devi autenticarti

Servizio Esse3 - Ambiente di produzione

SPID

ATENEO

#### Codice fiscale

Inserisci il tuo codice fiscale

#### Password

Inserisci la tua password

Se sei Docente / Studente / Ex studente: Recupera password

Se sei uno studente non ancora immatricolato: Recupera password su Segreteria On Line

ACCEDI

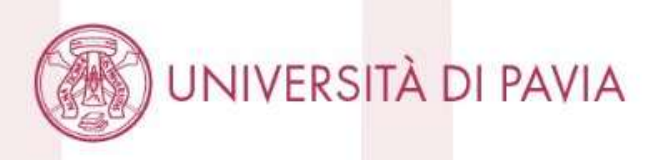

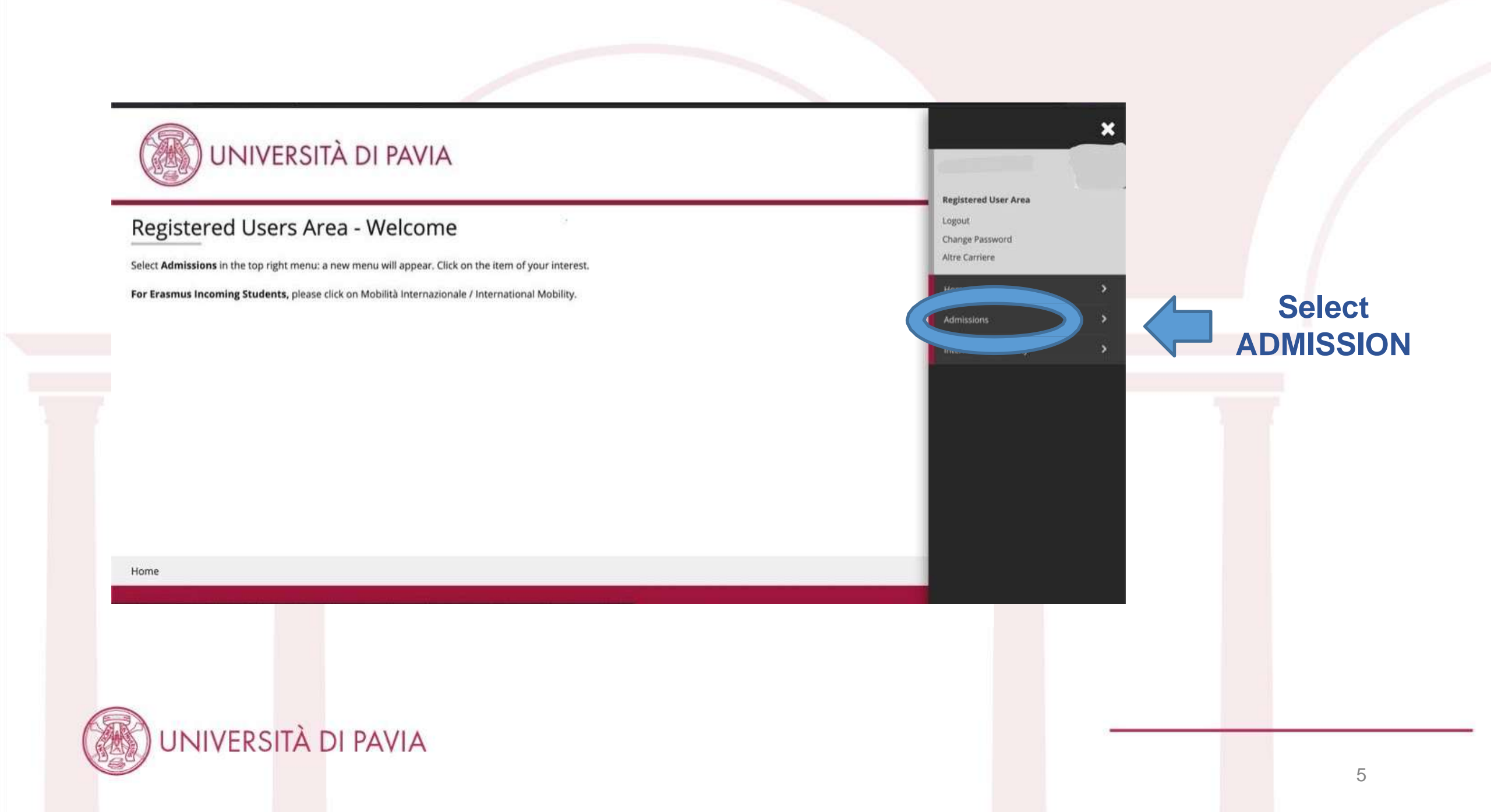

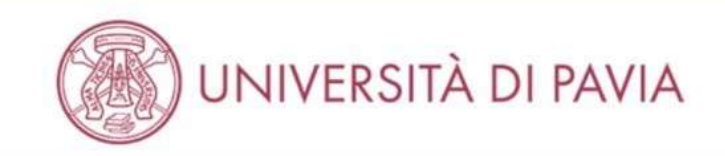

### Registered Users Area - Welcome

Select Admissions in the top right menu: a new menu will appear. Click on the item of your interest.

For Erasmus Incoming Students, please click on Mobilità Internazionale / International Mobility.

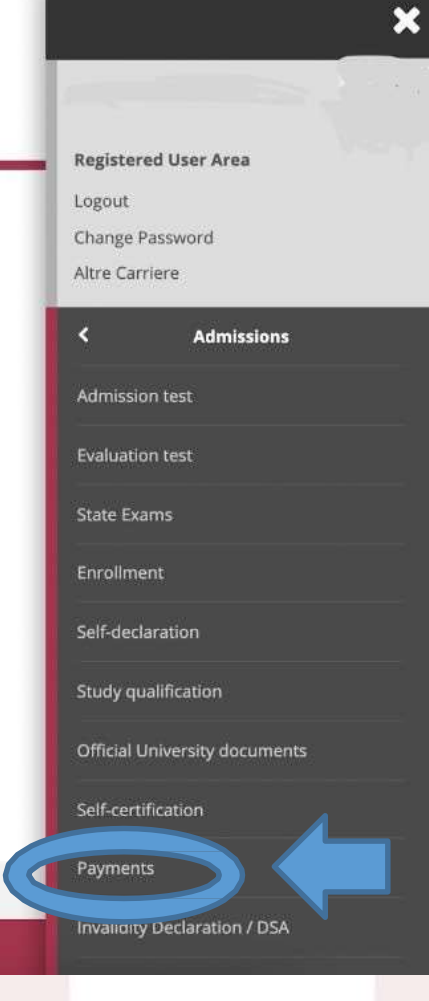

### Select PAYMENTS

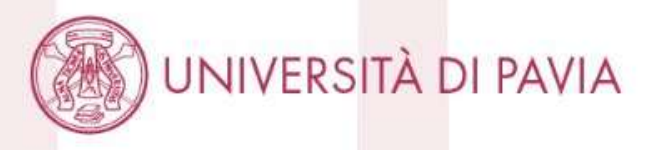

Home

## List of Fees

This page displays the list of fees and their respective amounts. Select invoice number for payment.

Cerca Q +

Charged amounts

|             | Invoice | IUV code                                         | Description                                                                                                    | Expiry<br>date | Amount     | Status       | pagoPA<br>enabled |
|-------------|---------|--------------------------------------------------|----------------------------------------------------------------------------------------------------|----------------|------------|--------------|-------------------|
| lick on the | + 26014 | 00000050242377                                   | Student Id Number 510990 - Foundation Year - Preparatory Course FOUNDATION<br>YEAR<br>- Enrollment fee Foundation Year Year 2022/2023 | 30/09/2022     | 1.500,00 € | paid not     | T ABILITATO       |
| nvoice      | + 26014 | 3 000000050242680 Student I<br>YEAR<br>- Enrollm | Student Id Number S10990 - Foundation Year - Preparatory Course FOUNDATION<br>YEAR<br>- Enrollment fee Foundation Year Year 2022/2023 | 30/09/2022     | 1.750,00.€ | onot<br>paid | 2 ABILITATO       |
|             | + 26014 | i5 00000050242882                                | Student Id Number 510990 - Foundation Year - Preparatory Course FOUNDATION<br>YEAR<br>- Enrollment fee Foundation Year Year 2022/2023 | 30/09/2022     | 1.750,00 € | onot paid    | 🤝 ABILITATO       |

Longardi

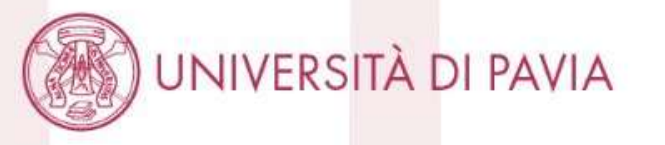

#### - Invoice 2601460 -

| Expiry date | 30/09/2022              |  |
|-------------|-------------------------|--|
| Amount      | 1.500,00 €              |  |
| Procedure   | PAGAMENTO MEDIANTE NODO |  |

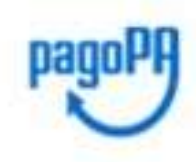

IMPORTANT: the payment via credit card (PagoPA) must be done through one of the banks proposed in the following pages. You can choose any of the bank proposed: it is not necessary that you have an account with that bank. Just check that the bank you choose supports your credit card (Visa, Mastercard, Visa Electron...). Make sure you browse through the webpage buttons instead of using the browser buttons. For more information on PagoPA see

www.agid.gov.it (in Italian only).

For information about PagoPA payments please read the tutorial

| Year              | Instalment    | Item                            | Amount |
|-------------------|---------------|---------------------------------|--------|
| Enrollment fee Fe | undation Year |                                 |        |
| 2022/2023         | 1 out of 3    | Quota di Ateneo Foundation Year | 1.50   |
|                   |               |                                 |        |
| k here to         |               |                                 |        |

## CONTACTS

If you need support contact us:

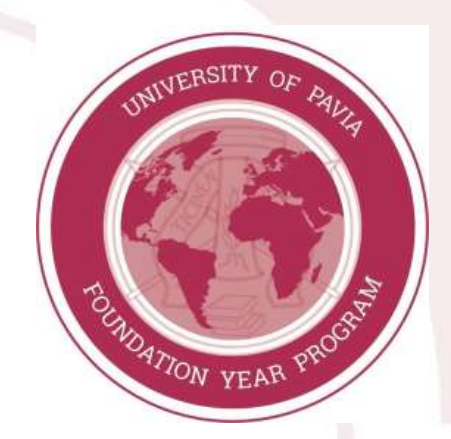

- Via email at <u>foundationyear@unipv.it</u>
- Via video-call here: <u>http://gopa.unipv.it/home\_foundyear.asp</u>

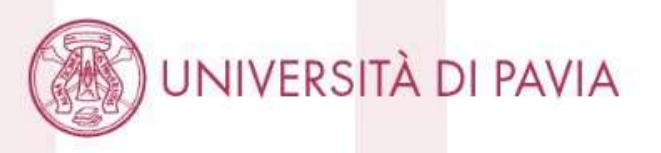